## SACNAS Member Online Community

## HOW TO CHECK YOUR MEMBERSHIP STATUS

- **1.** Go to membership.sacnas.org
- **2.** Log in to your account.
- Click "Welcome, YOUR NAME" in the top right corner to open a drop down menu and select "Account + Settings".
- 4. Click "Payments & History".
- 5. Click "Membership".

| 45       |                            | Welcome, Daniela A. Bernal - Q. Search                                                                                                    |
|----------|----------------------------|----------------------------------------------------------------------------------------------------|
| 🖪 My Fee | d 😫 My Profile 🛛 Q Directo | ry 🕰 Messages 🕰 Connections 🚢 Groups 🗞 Quick Links 🗸                                                                                                    |
| Ê        | Profile                    | <ul> <li>Invoices Event Registrations</li> <li>Membership \$ Donation History</li> <li>Daniela A. Bernal</li> <li>Professional Postdoc 1 year Membership</li> <li>Your membership is current through 9/12/2019.</li> </ul> |
| 4 *      | Information & Settings     |                                                                                                    |
|          | Content & Features         |                                                                                                    |
| 1        | Professional Development   |                                                                                                    |

NOTE: If your membership is expiring in the next 30 days, you will see a notification immediately upon logging into your profile.